# 用户使用手册

--监管单位查询企业信息及设备

#### 摘要

我们深知,每一位用户的使用体验和反馈都是我们产品成长的宝贵财富。我们诚挚邀请您在使 用过程中提出任何意见和建议。您的每一条反馈,都将是我们持续改进和创新的动力。

产品名称: 陕西省特种设备智慧监管平台

手册版本: V1.2

**发布日期:** 2024年7月22日

版权所有: ©所有权利保留

#### 尊敬的用户:

欢迎使用陕西省特种设备智慧监管平台!我们致力于为您提供先进、可靠、易用的 消防资源管理平台。本手册将指导您如何操作和充分利用本产品,以提升您的消防管理 水平。

#### 技术支持与联系我们

我们非常重视您的使用体验,期待听到您的反馈和建议。您的意见是推动我们产品 不断进步的源泉。

客服热线:029-85736598

平台微信号:zhjgpt2024

### 1、业务说明

监管单位涉及特种设备业务审批受理(含各种告知类、登记类、维保类等业务),现监管 单位审批过程中,对企业信息资质人员查询及设备查找问题,本版本对此工作作以描述,其他 业务内容会随后提供。

## 2、准备工作

- 监管单位登录平台账号
- 企业已经在平台注册过账号

## 3、查询企业信息及资质信息

3.1 监管单位登录账号

| 陕西省      | 特种计     | 受备智慧 | 监管平     | 台  | <u>د</u>                                      | C作台         | 监管业务     | 监管分析     | 基础设置                |                |      |                                                                                                    |             |        | e. |
|----------|---------|------|---------|----|-----------------------------------------------|-------------|----------|----------|---------------------|----------------|------|----------------------------------------------------------------------------------------------------|-------------|--------|----|
| 我的信息     |         |      |         |    |                                               |             | 1        | 业务入口     |                     |                |      |                                                                                                    |             |        |    |
|          |         | 您好!  |         | 所属 | 单位:<br>类型: :::::::::::::::::::::::::::::::::: | 20<br>2011均 | 管所       | 监管业务     |                     |                |      |                                                                                                    |             |        |    |
| C        |         |      |         | 当前 | 时间: 2                                         | 024-09-26   | 14:26:40 | 安装告知 维   | プ G 計 修告知 改造告知 移装告知 |                |      |                                                                                                    |             |        |    |
| 日历消息     | 提醒      |      |         |    |                                               |             | 1        | 基础设置     |                     |                |      |                                                                                                    |             |        |    |
| -        |         | < 20 | )24年09) |    |                                               |             |          |          |                     |                |      |                                                                                                    |             |        |    |
| 1        | 2       | -    | 4       | 5  | 1<br>6                                        | 7           |          | 企        |                     |                |      |                                                                                                    |             |        |    |
| 8        | 9       | 10   | 11      | 12 | 13                                            | 14          |          | 企业信息     |                     |                |      |                                                                                                    |             |        |    |
| 15       | 16      | 17   | 18      | 19 | 20                                            | 21          |          |          |                     |                |      |                                                                                                    |             |        |    |
| 22       | 23      | 24   | 25      | 26 | 27                                            | 28          |          | 我的任务 待劫  | 7 已办 我的             |                |      |                                                                                                    |             |        | 更多 |
| 29       | 30      | 1    | 2       | 3  | 4                                             | 5           |          | 序 任务类型   | 摘要                  |                | 发起单位 | 发起人                                                                                                    | 发起时间        | 流程图/状态 | 操作 |
| 6        | 7       | 8    | 9       | 10 | 11                                            | 12          |          | 1 🏋 安装告知 |                     |                |      | 1000                                                                                                    | 09-20 13:11 | 待受理    | 处理 |
| 10 10 20 |         |      |         |    |                                               |             | A AND    | 2 🌟 安装告知 | 10000               |                |      | 1.0                                                                                                    | 08-13 11:25 | 待受理    | 处理 |
| rder     | 10 m r  | 1.00 |         |    |                                               | 8±16        |          | 3 🌟 安装告知 |                     |                |      |                                                                                                    | 08-08 19:20 | 待受理    | 处理 |
| 120      | IPDAD P | 101  |         |    |                                               | Halles      | MARD-CEL | 4 🌟 安装告知 |                     |                |      |                                                                                                    | 06-21 18:59 | 待受罪    | 处理 |
|          |         |      |         |    |                                               |             |          | 5 🔀 安装告知 | the local second    | A DOMESTIC     |      | in the second second se | 05-17 22:44 | 待受理    | 处理 |
|          |         |      |         |    |                                               |             |          | 6 🏋 安装告知 |                     | and states and |      | 12                                                                                                    | 04-19 14:31 | 待受理    | 处理 |
|          |         |      |         |    |                                               |             |          |          |                     |                |      |                                                                                                    |             |        |    |

3.2 进入页面----基础信息

1) 显示所有企业信息

| 🧶 陕西省特种设备者 | 智慧监管平台 |    | 工作台  | 监管业务                                                                                                    | 监管分析 | 基础设置         |                |            |            |                                                                                                    |                          |                        | e          | 1  |
|------------|--------|----|------|----------------------------------------------------------------------------------------------------|------|--------------|----------------|------------|------------|----------------------------------------------------------------------------------------------------|--------------------------|------------------------|------------|----|
| Q 注意       | 企业     | 官息 |      |                                                                                                    |      |              |                |            |            |                                                                                                    |                          |                        |            |    |
| ▲ 企业信息     | 企业信    |    |      |                                                                                                    |      |              |                |            |            |                                                                                                    | <ul> <li>标签设置</li> </ul> | <ul> <li>刷新</li> </ul> | <b>र</b> ज | 新选 |
|            |        | 序号 | 单位类型 | 单位名称                                                                                                    | 监管标签 | 证件类型         | 证件号码           | 管辖机构       | 区域         | 地址                                                                                                    | 法人                       | 法人联系电话                 | f          | 操作 |
|            |        | 1  | 个人主体 | 100                                                                                                    |      |              | 10000          | 10000      |            | Constant of Constant of Con-                                                                                                    |                          |                        |            | 详情 |
|            |        | 2  | 个人主体 |                                                                                                    |      |              |                |            |            |                                                                                                    |                          |                        |            | 详情 |
|            |        | 3  | 个人主体 | 100                                                                                                    |      |              | 1000           |            |            | and the second second sec                                                                                                    |                          |                        |            | 详情 |
|            |        | 4  | 个人主体 | 100                                                                                                    |      |              |                | 100.00     |            | and the second second                                                                                                    |                          |                        |            | 详情 |
|            |        | 5  | 使用单位 |                                                                                                    |      |              |                |            |            |                                                                                                    | 100                      |                        |            | 详情 |
|            |        | 6  | 使用单位 |                                                                                                    |      | 营业执照         |                | 1000       |            | the second second second second second second second second second second second second second second second se                                                                                                    |                          |                        |            | 详情 |
|            |        | 7  | 使用单位 | 100                                                                                                    |      | 营业执照         |                |            |            |                                                                                                    |                          |                        |            | 详情 |
|            |        | 8  | 使用单位 |                                                                                                    |      | 营业执照         | 1000           | -          |            | 100000-000-000                                                                                                    |                          |                        |            | 详情 |
|            |        | 9  | 使用单位 |                                                                                                    |      | 营业约照         |                |            |            |                                                                                                    |                          |                        |            | 详情 |
|            |        | 10 | 使用单位 |                                                                                                    |      | 营业执照         |                | 100.00     | 1000       |                                                                                                    |                          |                        |            | 详情 |
|            |        | 11 | 使用单位 |                                                                                                    |      | 营业执照         | 10.000         | -          |            | -                                                                                                    | 100                      |                        |            | 详情 |
|            |        | 12 | 使用单位 | and the second second                                                                                                    |      | 营业执照         |                |            | 10000      |                                                                                                    |                          |                        |            | 详情 |
|            |        | 13 | 使用单位 | 1000                                                                                                    |      | 营业执照         | and the second | 1000       |            | Contraction of the local distance                                                                                                    |                          |                        |            | 详情 |
|            |        | 14 | 使用单位 |                                                                                                    |      | 营业执照         |                | 1000       |            | 100000-000                                                                                                    |                          |                        |            | 详情 |
|            |        | 15 | 使用单位 |                                                                                                    |      | 营业执照         |                |            |            | 10000                                                                                                    |                          |                        |            | 详情 |
|            |        | 16 | 使用单位 |                                                                                                    |      | 营业执照         |                | 100.000    |            | Contraction (Sec. 20)                                                                                                    |                          |                        |            | 详情 |
|            |        | 17 | 便用单位 |                                                                                                    |      | 营业执照         |                | -          |            |                                                                                                    |                          |                        |            | 详情 |
|            |        | 18 | 便用单位 |                                                                                                    |      | 营业执照         |                |            |            |                                                                                                    |                          |                        |            | 详情 |
|            |        | 19 | 使用单位 | 10000                                                                                                    |      | 营业执照         |                |            |            | Contraction of the local division of the local division of the loc |                          |                        |            | 详情 |
|            |        | 20 | 使用单位 | and the second second sec |      | 营业执照         |                | -          |            |                                                                                                    | -                        |                        |            | 详情 |
|            |        |    |      |                                                                                                    |      |              |                |            |            |                                                                                                    |                          |                        |            |    |
|            |        |    |      |                                                                                                    |      |              |                |            |            |                                                                                                    |                          |                        |            |    |
|            |        |    |      |                                                                                                    |      | 共3页 <b>《</b> | < 1 2 3 > »    | 20 能/页 🗸 🗿 | <b>陸</b> 页 |                                                                                                    |                          |                        |            |    |

2)点击 「筛选按钮,可直接输入单位名称或者证件号码(企业为信用代码/个人为身份证号)进行查询

其他查询方式也可以用来联合搜索:单位类型,证件类型,管辖机构/区域,法人,法 人联系电话,监管标签

| 🤮 陕西省特种设备智 | 慧监管平台 |           | 工作台  | 监管业务                  | 监管分析 | #              | 础设置           |          |          |                      |        |        |   |      |                | e   | 2      |
|------------|-------|-----------|------|-----------------------|------|----------------|---------------|----------|----------|----------------------|--------|--------|---|------|----------------|-----|--------|
| 2 接索       | @14   | <u>市市</u> |      |                       |      |                |               |          |          |                      |        |        |   |      | Ē              |     | _      |
| 0 企业信息     | 企业信息  | 8         |      |                       |      |                |               |          |          |                      |        |        | 0 | 标签设置 | ○ 周閉           | i 🔫 | 病      |
|            |       | 序号        | 单位类型 | 单位名称                  | 盆管标签 | 证件类型           | 证件号码          | 管辖机构     | 区域       | 地址                   | 法人     | 法人联系电话 | 1 | 操作   | 筛选             |     | -      |
|            |       | 1         | 个人主体 |                       |      |                |               |          |          | -                    |        |        |   | 详情   | 单位类型:          |     |        |
|            |       | 2         | 个人主体 |                       |      |                |               |          |          |                      |        |        |   | 详情   | 请选择            |     | $\sim$ |
|            |       | 3         | 个人主体 | 100                   |      |                |               |          |          | 1000                 |        |        |   | 详情   | 单位名称:          |     |        |
|            |       | 4         | 个人主体 |                       |      |                |               | 10.000   |          | 17                   |        |        |   | 详情   | 请输入            |     |        |
|            |       | 5         | 使用单位 | 1.000                 |      | 营业执照           |               |          | 陕西省,     |                      |        |        |   | 详情   |                |     |        |
|            |       | 6         | 使用单位 |                       |      | 营业执照           |               |          |          |                      |        |        |   | 详情   | NET THE SECOND |     |        |
|            |       | 7         | 便用单位 |                       |      | 营业执照           |               | 10.000   | 陕西省,     |                      |        |        |   | 详情   | nitrike+       |     | ~      |
|            |       | 8         | 使用单位 |                       |      | 营业机服           |               |          |          |                      |        |        |   | 详情   | 证件号码:          |     |        |
|            |       | 9         | 使用单位 | 10000                 |      | 营业执照           |               | 100.000  |          |                      |        |        |   | 详情   | 请输入            |     |        |
|            |       | 10        | 使用单位 |                       |      | 营业执际           |               |          | 快西侧      |                      |        |        |   | 详情   | 管辖机构:          |     |        |
|            |       | 11        | 便用单位 |                       |      | 营业执照           |               |          |          |                      |        |        |   | 详情   | 请选择            |     |        |
|            |       | 12        | 使用单位 | 1000                  |      | 響业执照           |               | 1000     | 陕西省-     |                      | - 10 C |        |   | 详情   | 区域:            |     |        |
|            |       | 13        | 使用单位 |                       |      | 营业执照           |               |          |          |                      |        |        |   | 详情   | 请洗垣            |     |        |
|            |       | 14        | 使用单位 |                       |      | 营业执照           |               |          |          | -                    |        |        |   | 详情   |                |     |        |
|            |       | 15        | 使用单位 |                       |      | 营业执照           |               |          |          |                      |        |        |   | 详情   | 法人:            |     |        |
|            |       | 16        | 使用单位 | and the second second |      | 营业执照           |               |          |          | -                    |        |        |   | 详情   | 请输入            |     |        |
|            |       | 17        | 便用单位 |                       |      | 营业执照           |               |          |          | -                    |        |        |   | 详情   | 法人联系电话:        |     |        |
|            |       | 18        | 使用单位 |                       |      | 营业执照           |               | 10000    |          | -                    |        |        |   | 详情   | 请输入            |     |        |
|            |       | 19        | 使用单位 | and the second second |      | 营业执照           | and inclusion | 100.000  |          | in the second second |        |        |   | 详情   | 监管标签:          |     |        |
|            |       | 20        | 使用单位 |                       |      | 营业执照           |               | fr       |          | -                    |        |        |   | 详情   | 请选择            |     | ~      |
|            |       |           |      |                       |      |                |               |          |          |                      |        |        |   |      |                |     |        |
|            |       |           |      |                       |      |                |               |          | NE ZI ZI |                      |        |        |   |      | -              | -   |        |
|            |       |           |      |                       |      | 共3页 <b>《 〈</b> | 1 2 3 > >>    | 20 条/页 🗸 | 跳至 页     |                      |        |        |   |      | 重要             |     | 查询     |

3) 点击企业详情

企业基本详细信息

| 🤗 陝西省特种设备智慧监管平台 工作台 监管业务 | · 监管分析 基础设置                  |     | e, 1 |
|--------------------------|------------------------------|-----|------|
|                          |                              |     |      |
| ▲ 企业信息 < 基本信息 许可信息       | 人员列表                         |     |      |
| 基本信息 …                   |                              |     |      |
| 单位名称:                    | 证件类型:                        |     |      |
| THE RESIDENCE OF         | 营业执照                         |     |      |
| 证件号码:                    |                              |     |      |
|                          |                              |     |      |
| 单位类型:                    |                              |     |      |
| □ 充聚单位 □ 使用单位 □ 检验检      | 测机构 🗌 制造单位 🗌 设计单位 🛛 安装改造维修单位 |     |      |
| 管结机构:                    | 所在省:                         |     |      |
|                          |                              |     |      |
| 所在市:                     | 所在区景:                        |     |      |
| -                        | 100                          |     |      |
| 所在街道:                    |                              | 照片  |      |
|                          |                              |     |      |
| 详细地址:                    |                              | +   |      |
|                          |                              | £/9 |      |
| 检膜:                      | NEW:                         |     |      |
| 4.1.                     | 注意取得出评。                      |     |      |
| 16.                      | ACAULTINE DE                 |     |      |
| 单位联系人:                   | 联系人由话:                       |     |      |
| 12000                    | 15(                          |     |      |
| 是否重点监控单位:                |                              |     |      |
|                          |                              |     |      |

企业许可信息(资质信息)

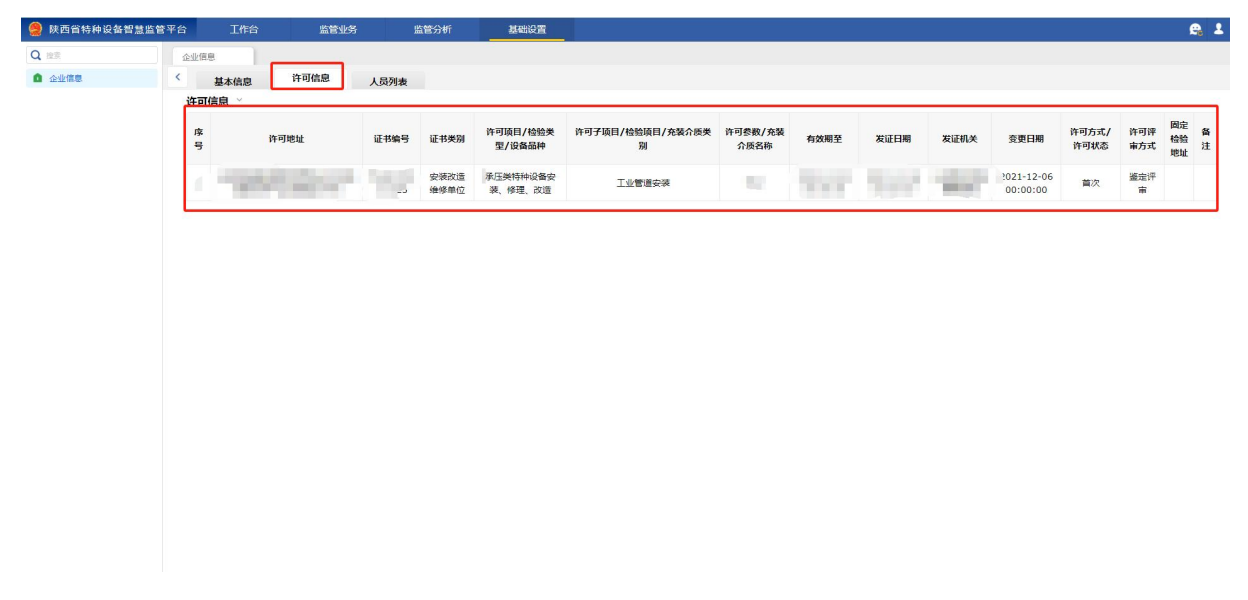

企业人员信息

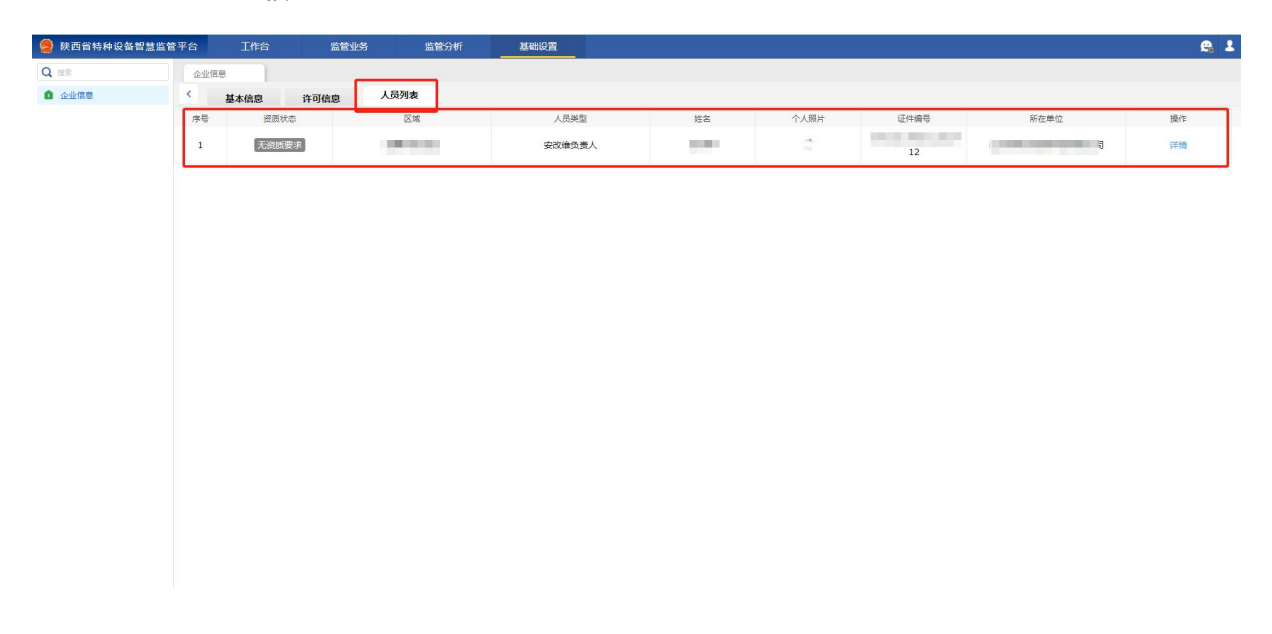

还可查看人员详情(企业上传的人员照片图片均可以查看)

| 🧶 陕西省特种设备智慧监管 | 管平台 工作台                 | 监管业务监管         | 分析 基础  | 建                       |    |                           | e, 1 |
|---------------|-------------------------|----------------|--------|-------------------------|----|---------------------------|------|
| Q 注意          | 企业信息                    |                |        |                         |    |                           |      |
| ◎ 企业信息        | く人员信息                   |                |        |                         |    |                           |      |
|               | > 基础信息                  |                |        |                         |    |                           |      |
|               | <ul> <li>姓名:</li> </ul> |                | ▶联系电话: | <ul> <li>证件类</li> </ul> | 型: | <ul> <li>证件编号:</li> </ul> |      |
|               |                         |                |        | 异份证                     |    | ~                         |      |
|               | *人员类型:                  |                | 住址:    | 性别:                     |    | 出生日期:                     |      |
|               |                         |                | 请输入    | () 男                    | ○女 |                           |      |
|               | 学历:                     |                | 专业:    | #899):                  |    |                           |      |
|               | 其他                      | $\checkmark$   | 请输入    | 请输入                     |    |                           |      |
|               | BO £81 -                |                |        |                         |    |                           |      |
|               | 请输入                     |                |        |                         |    |                           |      |
|               |                         |                |        |                         |    |                           |      |
|               | ~ MH4                   |                |        |                         |    |                           |      |
|               | *个人照片:                  |                |        |                         |    |                           |      |
|               | gol.3FC                 |                |        |                         |    |                           |      |
|               | 任命文件:                   |                |        |                         |    |                           |      |
|               | 人员简型包括检验人员、检测人员         | 时带上师该检验员的执业注册证 |        |                         |    |                           |      |
|               | 其他附件:                   |                |        |                         |    |                           |      |
|               | l                       |                |        |                         |    |                           |      |
|               |                         |                |        |                         |    |                           |      |

## 4、查找企业设备信息

4.1 进入页面----设备一码通

1) 显示设备认领总览信息

| 🔢 🧐 陕西省特种设备智慧监管平台 工作 | 作台 监管业务 检验检测 | 气痛专项 监察值守                                 | 监管分析 设备一码通   | 基础设置 两个规定 | e, 1 |
|----------------------|--------------|-------------------------------------------|--------------|-----------|------|
| Q IEE 认须想道           |              |                                           |              |           |      |
| ▲ 设备—码通 ~            |              |                                           |              |           |      |
| - 认领总范               | cham         | 410000                                    |              | 1040      |      |
| - 设备认顾补荣             | 电梯           | 起車 fl l l l l l l l l l l l l l l l l l l | 功()) 内专用机动牛辆 | 钻动为中      |      |
| - 设备管理<br>           | 1.4.4        |                                           |              |           |      |
| · #19.40             | 100          |                                           |              |           |      |
|                      | 设备总数         | 设备总数                                      | 设备总数         | 设备总数      |      |
|                      |              |                                           |              |           |      |
|                      | 待认领:         | 待认领; ^                                    | 待认领:         | 待认领:      |      |
|                      | 已认领:         | - □ □ □ □ □                               | 已认领:=        | 已认领: 三    |      |
|                      | 已拒领          | 已拒领:                                      | - 0-0 己拒领:   | 已拒领:      |      |
|                      |              |                                           |              |           |      |
|                      |              |                                           |              |           |      |
|                      | 压力容器         | 压力管道                                      | 大型游乐设施       | 客运索道      |      |
|                      |              |                                           |              |           |      |
|                      | 31           | 1 1                                       |              |           |      |
|                      | 设备总数         | 设备总数                                      | 设备总数         | 设备总数      |      |
|                      |              |                                           |              |           |      |
|                      | 待认领: =       | 待认领:                                      | 待认领:         |           |      |
|                      | 已认领:         | 已认领:                                      | 已认领:         | 已认领:      |      |
|                      |              | 已拒领: =                                    | 已拒领:         |           |      |
|                      |              |                                           |              |           |      |
|                      |              |                                           |              |           |      |

点击设备管理,默认显示电梯信息(可切换查看其他设备信息)
 可以通过企业名称,设备类别,登记证编号等进行筛选查找设备

| 🔢 🤮 陕西省特种设备智力    | 該监管平台 工作台                             | 监              | 管业务   | 检验检测                                                                                                    | 气雨  | 专项        | 监察值守                | 监管分析        | 设备一码)     | 重 基础设置                | 两个规定              | e. 1          | 1  |
|------------------|---------------------------------------|----------------|-------|----------------------------------------------------------------------------------------------------|-----|-----------|---------------------|-------------|-----------|-----------------------|-------------------|---------------|----|
| Q 搜索             | 认领总范 设备认领制                            | ŀ <del>∏</del> | 设备管理  | 2                                                                                                    |     |           |                     |             |           |                       |                   |               |    |
| 2 设备—— 网通 ~      | ◎ 电梯                                  | 设备管            | 理列表   |                                                                                                    |     |           |                     |             |           |                       |                   |               |    |
| · 认领总范           | <ul> <li>起重机械</li> </ul>              | 管辖机构           | 9:    | 清选师                                                                                                    |     | 使用单位:     | 请输入                 |             | 设备类别:     | 请出版                   | $\sim$            |               |    |
| ·设备认领补录<br>·设备等调 | <ul> <li>场 (厂)内容用机动车辆</li> </ul>      | 使用登记           | 3证编号: | 遗输入                                                                                                    |     | 96333识别码: | 请输入                 |             | 监管码:      | 遊输入                   |                   |               |    |
| · 草稿箱            | <ul> <li>BMP</li> <li>压力容器</li> </ul> | 所属区域           | Ŕ:    | 请选择                                                                                                    | ~   | 设备状态:     | 请送经                 | ~           | 收起 查询     | 東京                    |                   |               |    |
|                  | <ul> <li>压力管道</li> </ul>              |                | 序号    | 所属区域                                                                                                    | 管辖机 | 构         | 使用单                 | 40          | 设备种类      | 设备类别                  | 使用登记证编号           | 操作 📢          | ġ. |
|                  | <ul> <li>大型游乐设施</li> </ul>            |                | 1     |                                                                                                    |     |           |                     |             | 电梯        | 自动扶梯与自动人行道            |                   | 详情            |    |
|                  | <ul> <li></li></ul>                   |                | 2     |                                                                                                    |     |           |                     |             | 电梯        | 自动扶梯与自动人行道            |                   | 详情            |    |
|                  |                                       |                | 3     |                                                                                                    |     |           |                     |             | 电梯        | 自动扶掷与自动人行道            |                   | 详情            |    |
|                  |                                       |                | 4     |                                                                                                    |     |           |                     |             | 电梯        | 自动扶梯与自动人行道            |                   | 详情            |    |
|                  |                                       |                | 5     |                                                                                                    |     |           |                     |             | 电梯        | 自动扶梯与自动人行道            |                   | 详情            |    |
|                  |                                       |                | 6     |                                                                                                    |     |           |                     |             | 电梯        | 自动扶梯与自动人行道            |                   | 详情            |    |
|                  |                                       |                | 7     |                                                                                                    |     |           |                     |             | 电梯        | 自动扶梯与自动人行道            |                   | 详情            |    |
|                  |                                       |                | 8     |                                                                                                    |     |           |                     |             | 电梯        | 自动扶梯与自动人行道            |                   | 详情            |    |
|                  |                                       |                | 9     | and the second second sec |     | 10 D      | in                  |             | 电梯        | 曳引与强制驱动电梯             | The design of the | 监管码 96333码 详情 |    |
|                  |                                       |                | 10    |                                                                                                    |     |           |                     |             | 电梯        | 曳引与强制驱动电梯             |                   | 详情            |    |
|                  |                                       |                | 11    |                                                                                                    |     |           |                     |             | 电梯        | 自动扶梯与自动人行道            |                   | 详情            |    |
|                  |                                       |                | 12    |                                                                                                    |     |           |                     |             | 电梯        | 曳引与强制驱动电梯             |                   | 详情            |    |
|                  |                                       |                | 13    |                                                                                                    |     |           | -                   |             | 电梯        | 曳引与强制驱动电梯             |                   | 详情            |    |
|                  |                                       |                | 11    | 10.00                                                                                                    |     |           | 100 C               |             | 电梯        | 则引与强制驱动电梯             | 4                 | 监管码 96333码 详情 |    |
|                  |                                       |                |       | the second second                                                                                                    |     |           |                     |             | 199 tab   | #121 E3928107 Skds 12 |                   |               |    |
|                  |                                       |                |       |                                                                                                    |     |           | 共 4807 页 《 <b>《</b> | 1 2 3 4 5 2 | ≫ 20条/页 - | <b>姚至</b> 页           |                   |               |    |

3)点击详情可查看设备详细信息【使用信息,设计制造,施工信息,注册登记信息,维保 备案信息,检验检测信息,监督管理信息】

| 🔢 🤮 陕西省特种设备智                                 | 該监管 <sup>3</sup> | F台 工作台            | 监管业务             | 检验检测      | 气瓶专项    | 监察值守          | 监管分析 | 设备一码通 | 基础设置 | 两个规定 | ی 😪 🕹 |
|----------------------------------------------|------------------|-------------------|------------------|-----------|---------|---------------|------|-------|------|------|-------|
| Q 搜索                                         | i, la            | 现总统 设备认领补         | 录 设备管理           |           |         |               |      |       |      |      |       |
| <ul> <li>▲ 设备—码通 ∨</li> <li>·认领总院</li> </ul> | <                | 使用信息 设计制造         | : 施工信息           | 注册登记信息    | 维保备案信息  | 全验检测信息 · 监督管理 | 88   |       |      |      |       |
| ·设备认领补录                                      |                  | 使用信息              |                  |           |         |               |      |       |      |      |       |
| · 设备管理                                       |                  | 使用单位统一社会信用代码:     |                  | •使用单位名称   |         |               |      |       |      |      |       |
| ・草稿箱                                         |                  |                   |                  |           |         |               |      |       |      |      |       |
|                                              | 1                | 产权单位统一信用代码:       |                  | 产权单位名称:   |         |               |      |       |      |      |       |
|                                              |                  | 请输入               |                  | 请输入       |         |               |      |       |      |      |       |
|                                              |                  | 单位内编号:            |                  | 投入使用日期:   |         |               |      |       |      |      |       |
|                                              |                  |                   |                  |           |         |               |      |       |      |      |       |
|                                              |                  | 设备使用地点市:          |                  | •设备使用地点   | 省:      |               |      |       |      |      |       |
|                                              |                  |                   |                  | -         |         | ~             |      |       |      |      |       |
|                                              | ۰.,              | 设备使用地点街道(镇):      |                  | •设备使用地点   | 区 (县) : |               |      |       |      |      |       |
|                                              |                  |                   |                  | a company |         | ~             |      |       |      |      |       |
|                                              |                  | 设备地理坐标经纬度:        |                  | *设备详细使用   | 地点:     |               |      |       |      |      |       |
|                                              |                  | . Brewden conduct |                  |           |         |               |      |       |      |      |       |
|                                              |                  |                   | 00H040HTATIC1U2E | *设备使用场所   |         |               |      |       |      |      |       |
|                                              |                  | g王言连位:            |                  |           |         | ~             |      |       |      |      |       |
|                                              |                  | 10 Well X.        |                  | *安全管理员联   | 照电话:    |               |      |       |      |      |       |
|                                              | 1.1              | In the second of  |                  |           |         |               |      |       |      |      |       |
|                                              |                  |                   |                  |           |         |               |      |       |      |      |       |
|                                              |                  |                   |                  |           |         |               |      |       |      |      |       |
|                                              |                  |                   |                  |           |         |               |      |       |      |      |       |

4) 点击监管码或者 96333 码,选择大中小三个尺寸进行打印或者下载

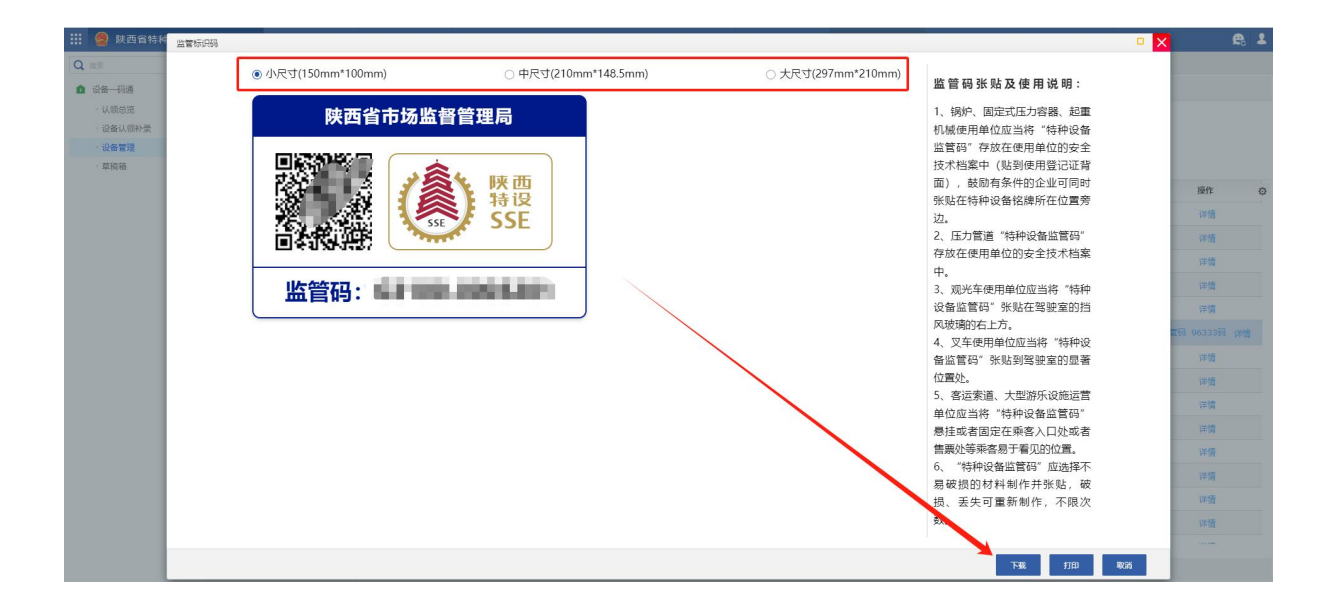